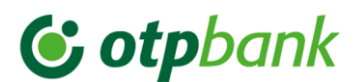

### AVDH – Ügyfélkapus dokumentumhitelesítés

Az OTP Bank az **e-LAK: Lakáshitel igénylés @tthonról folyamatában** – mely kizárólag új vagy használt lakás vásárlása, illetve szabadfehasználású jelzálogfedezetű hitel elektronikus igénylése esetén érhető el – lehetővé teszi Önök számára, hogy a **hitelkérelem benyújtásához szükséges nyilatkozatokat** ne személyesen bankfiókban, hanem **akár otthonról ügyfélkapujuk segítségével tegyék meg, az AVDH – azonosításra visszavezetett dokumentum-hitelesítés módszerével**.

Az AVDH-val ellátott dokumentum a Pp. 325. § (3) bekezdése szerint teljes bizonyító erővel bizonyítja, hogy az okirat aláírója az abban foglalt nyilatkozatot megtette, illetve elfogadta vagy magára kötelezőnek ismerte el. A jogszabályi rendelkezés alapján az AVDH a Ptk. feltételrendszerének megfelelően teljesíti az írásbeliség kritériumait, így az ezzel ellátott dokumentum alapján a bank jogosult lesz a hiteligény feldolgozásához szükséges adatkezelésre és ellenőrzésekre.

Az eljárás egyszerű, pár percet vesz igénybe az Önök részéről. Az "e-LAK\_Nyilatkozat" kitöltése és hitelesítése külön-külön minden olyan igénylő személy esetén szükséges, aki adósként vagy adóstársként fog szerepelni az ügyletben

### A dokumentumhitelesítés menete:

### 0. Előkészületek →

A rendszer PDF fájlformátumú dokumentumot tud hitelesíteni. A hitelesíteni kívánt dokumentumot ennek megfelelően szükséges előkészíteni:

Általánosságban:

- Papír alapú dokumentum (akár saját kezűleg írt, akár más által papír alapon kiállított): scannelés és mentés pdf formátumban (fontos, hogy egy dokumentum pdf formátumba is összefűzve egy dokumentum legyen, ne pl. oldalanként kerüljön scannelésre)
- Word alapdokumentum: Dokumentum elkészítése (kitöltése vagy megírása) a számítógépen,
   majd mentés másként pdf formátumban
- Pdf alapdokumentum: Írható pdf esetén a pdf kitöltése és mentése, fájlkonvertálás ez esetben nem szükséges

Az előkészített dokumentumot mentsük egy könnyen megtalálható helyre.

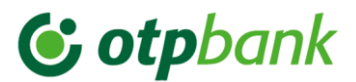

Az e-LAK: Lakáshitel igénylés @otthonról folyamatban az "e-LAK\_Nyilatkozat" című írható pdf dokumentum hitelesítése szükséges. A pdf-et töltsük ki, és mentsük el egy könnyen megtalálható helyre – ezzel előkészítettük a dokumentumot a hitelesítésre.

### 1. Magyarorszag.hu →

Böngészőben nyissuk meg a magyarorszag.hu oldalt (itt az oldal rákérdez, hogy a régi vagy a megújult oldalra kívánunk lépni, válasszuk a megújult oldalra való továbblépést)

# 2. Bejelentkezés →

A "Bejelentkezés"-re kattintva…

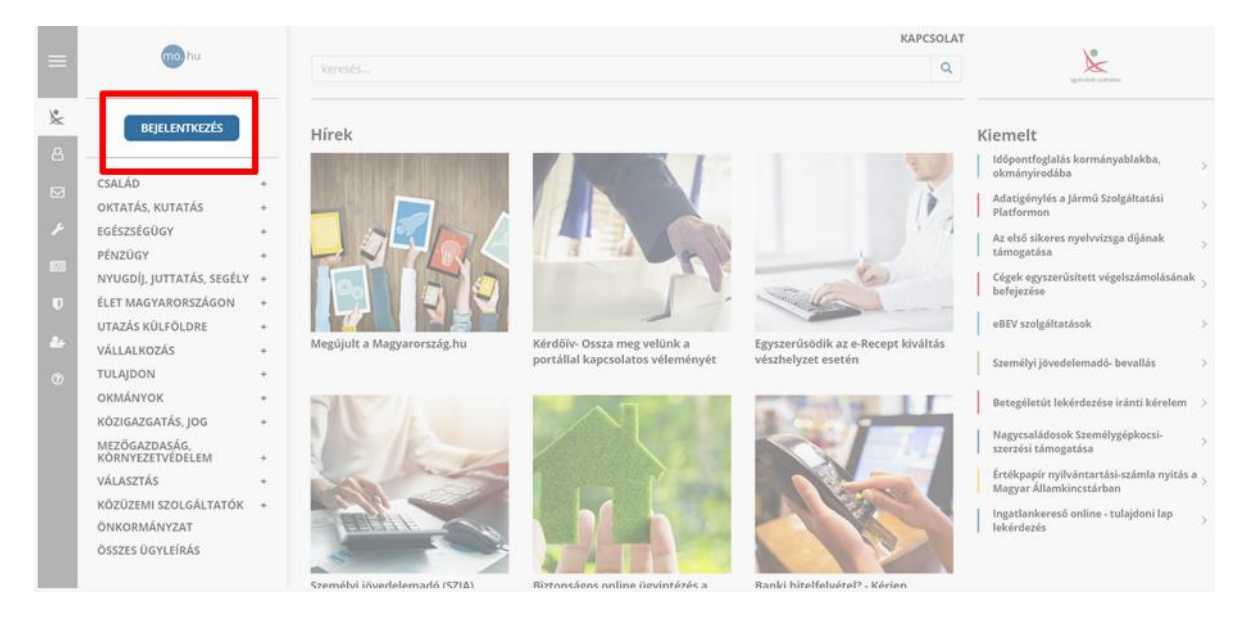

...a KAÜ (Központi Azonosítási Ügynök) valamely funkciójával kell bejelentkeznünk.

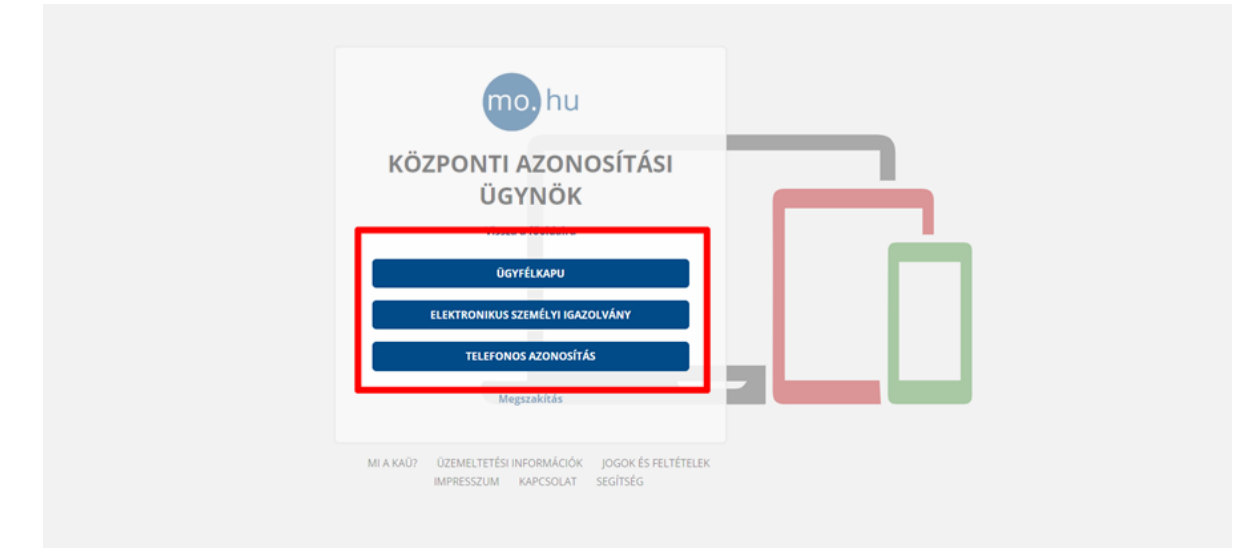

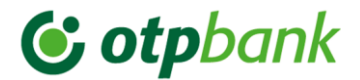

# 3. Hitelesítés funkció kiválasztása →

Kattintással válasszuk ki a képernyő bal oldalán található szürke ikonos menüben a pajzs jel – Hitelesítés – menüpontot.

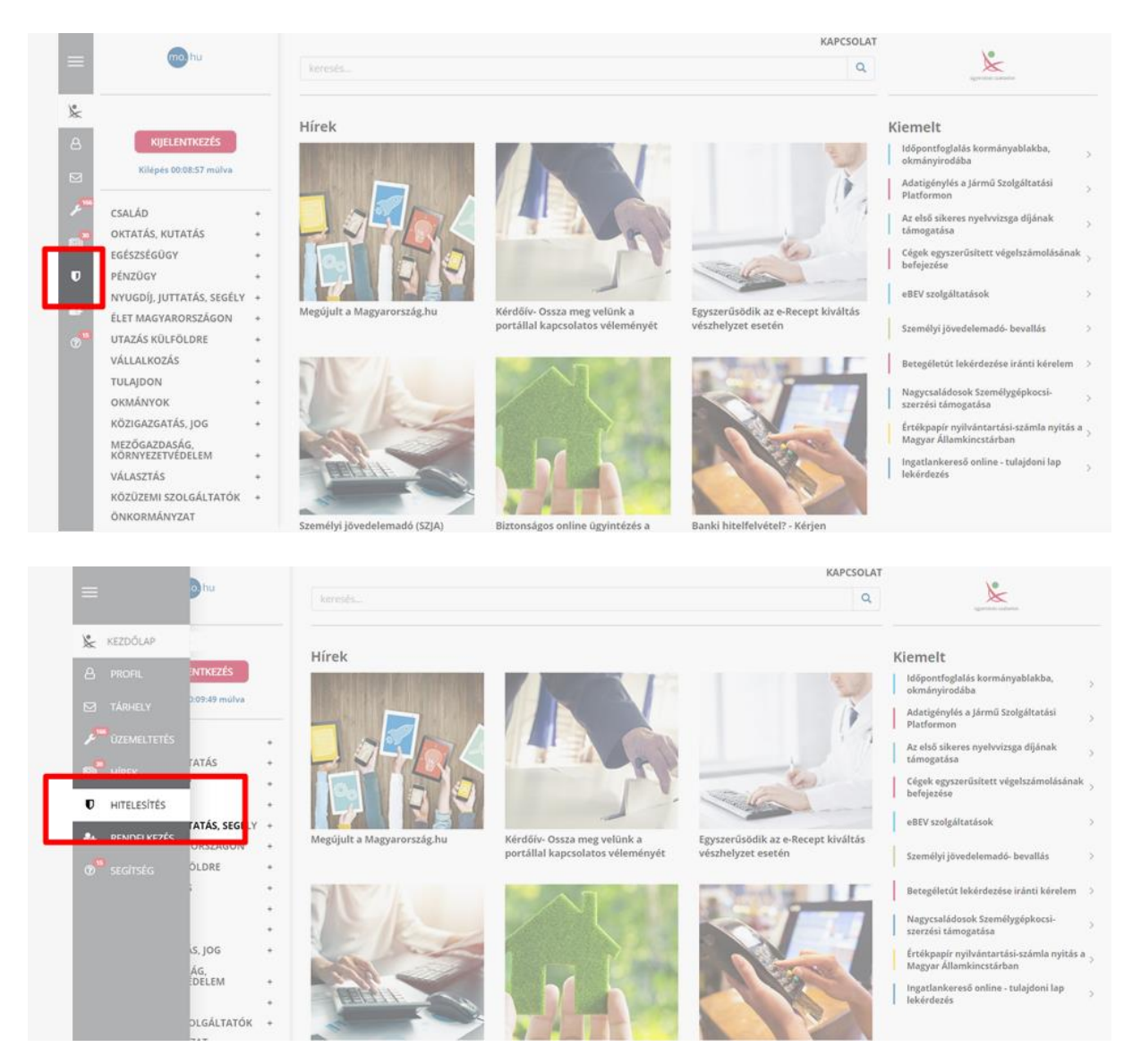

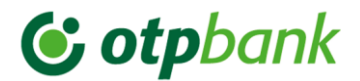

## 4. Dokumentum hitelesítése →

Az ügyfélkapu felületére a dokumentum egyszerűen feltölthető "drag-and-drop" módon behúzással vagy tallózással. A hitelesítésre váró dokumentumot töltsük fel ide.

| =             | mo. hu                                                 | kiresés.                                                           | ٩                | KAPCSOLAT             |
|---------------|--------------------------------------------------------|--------------------------------------------------------------------|------------------|-----------------------|
| ‰<br>8        | KIJELENTKEZÉS                                          | HITELESÍTÉS                                                        |                  |                       |
| 2             | Kilépés 00:09:52 múlya                                 |                                                                    |                  |                       |
| بر<br>۲۰<br>۵ | HASZNÁLATI ÚTMUTATÓ<br>ADATVÉDELMI TÁJÉKOZTATÓ<br>ÁSZF | Húzza ide<br>Afájtt a feltottésiez<br>vagy klikkeljen ide a tallöz | z<br>z<br>záshoz |                       |
| 0             |                                                        | Hitelesítés                                                        |                  |                       |
|               |                                                        | <ul> <li>Hiteles PDF</li> <li>ASIC</li> </ul>                      |                  |                       |
|               |                                                        | Elfogadom az ÁSZF-et.                                              | FELTÖLTÉS        |                       |
|               |                                                        | 0 NSZ 20.                                                          | Карс             | iolat Impresszum ÁSZF |

Tallózást / behúzást követően a dokumentum felkerül az oldalra – látható is, törölhető is. Fontos, hogy a "Hiteles PDF" mező legyen bejelölve (ez az alapértelmezett), majd jelöljük be az "Elfogadom az ÁSZF-et" mezőt. Ezek után nyomjunk a "Feltöltés" gomra.

| =                | mo. hu                                                                                             | keresés                                                                                                    | ٩         | KAPCSOLAT       |
|------------------|----------------------------------------------------------------------------------------------------|----------------------------------------------------------------------------------------------------|-----------|-----------------|
| ×<br>≥<br>,<br>2 | KIJELENTIKEZÉS<br>Kilépés 00:09:54 múlva<br>HASZNÁLATI ÚTMUTATÓ<br>ADATVÉDELMI TÁJÉKOZTATÓ<br>ÁSZF | HITELESÍTÉS<br>Hitelesitendő fájl<br>Teszt dokumentum.pdf<br>Hitelesités<br>Hiteles PDF ASIC<br>Elfogadom az ÁSZF-et. | FELTÖLTÉS | ×               |
|                  |                                                                                                    | © NISZ 211.                                                                                                    | Kapcsolat | Impresszum ÁSZF |

A dokumentum hitelesítése (AVDH = azonosításra visszavezetett dokumentum-hitelesítés) pár másodpercen belül megtörténik és a hiteles változat elérhetővé válik a felületen.

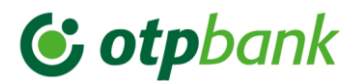

### 5. Dokumentum ellenőrzése

Az eredmény egy AVDH-val igazolt dokumentum, mely letölthető a felületről.

Mivel a dokumentum a felületen csak 24 órán át elérhető, így javasolt mindenképp annak elkészültét követően letölteni – egy olyan helyre, ahol később is könnyen megtalálható.

A biztonság kedvéért ellenőrizzük a dokumentumot, az alábbiak szerint.

A dokumentumot megnyitva három elem ellenőrzése szükséges:

A letöltött, hitelesített dokumentumon szerepel 1) "Aláírva, minden aláírás érvényes" jelzés bal felül és 2) AVDH bélyegző jobb felül:

| Fájl Szerkeszté | is Nézet Ablak Súgó                                        |                                                   |             |                           | East Sec.                                      | X Alderia         |
|-----------------|------------------------------------------------------------|---------------------------------------------------|-------------|---------------------------|------------------------------------------------|-------------------|
| 😓 Aláiva, min   | den alikis śrvinyes.                                       |                                                   |             |                           | Eszkozók                                       | Mairas Megjegyzes |
| ¢.              | Teszt AVDH dokument                                        | um                                                |             | a dokum<br>A              | IENTUMOT DIGITÁLIS<br>LÁRÁSAL LÁTTA EL:<br>gző | HTELESITETT       |
| 3) A hite       | elesítő személyes adatai p<br>Szerkesztés Nézet Ablak Súgó | edig a dokumentum c                               | satolmányáb | an érhetőek e<br>Eszközök | L:                                             | Megiegyzés        |
|                 | Csatolmányok                                               |                                                   |             |                           |                                                |                   |
| ġ               | 8 Megnyitás<br>Név<br>meghatalmazo.xml                     | Mentés 🏽 Keresés<br>Leírás<br>meghatalmazó adatai |             | IGAZOL                    | ÁS                                             |                   |

Az előállított dokumentum aláírásra kerül és a dokumentumba csatolásra kerül egy melléklet, amely tartalmazza az aláíró alábbi személyes adatait:

- aláíró neve
- születési neve
- születési helye
- születési ideje
- anyja neve

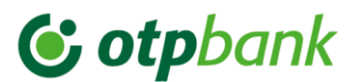

## 6. Dokumentum eljuttatása a banki kapcsolattartónak

A hitelesített pdf letölthető, továbbá az elkészült dokumentum elérésének URL-je e-mailben is elküldhető.

Ennek megfelelően a dokumentum két módon juttatható el a banki kapcsolattartónak:

- Letöltés saját gépre, majd a saját levelezőrendszerből e-mailben küldés
- Közvetlenül a webes felületről a banki kapcsolattartó e-mailcímére a dokumentum elérési URLjének megküldése

| -      | mo, hu                          |             |                                                                                   | ٩  | KAPCSOLAT               |
|--------|---------------------------------|-------------|-----------------------------------------------------------------------------------|----|-------------------------|
| *      |                                 |             |                                                                                   |    |                         |
| 8      | KIJELENTKEZÉS                   |             | Azonosításra visszavezetett dokumentum-<br>hitelecítás                            |    |                         |
|        | Kilépés 00:09:53 múlva          |             |                                                                                   |    |                         |
| 1.00 m | HASZNÁLATI ÚTMUTATÓ             |             | ± LETÖLTÉS                                                                        |    |                         |
| 8      | ADATVÉDELMI TÁJÉKOZTATÓ<br>ÁSZF |             | Az elkészült dokumentum elérésének URL-jét e-mailben is elküldheti.<br>E-mail cím |    |                         |
| U      |                                 |             |                                                                                   |    |                         |
| de-    |                                 |             | KÜLDÉS E-MAIL-BEN                                                                 |    |                         |
| 0      |                                 |             | C TOVÁBBI DOKUMENTUM-HITELESÍTÉS                                                  |    |                         |
|        |                                 |             |                                                                                   |    |                         |
|        |                                 |             | <u>A</u>                                                                          |    |                         |
|        |                                 | © NISZ Zrt. | 7                                                                                 | Ka | pcsolat Impresszum ÁSZF |
|        |                                 |             |                                                                                   |    |                         |
|        |                                 |             |                                                                                   |    |                         |

Mivel a dokumentum a felületen csak 24 órán át elérhető, így javasolt mindenképp letölteni.

Továbbá kérjük a hitelesített dokumentumot (több igénylő – adós és adóstársak esetén dokumentumokat) a Hitelkérelmi nyomtatvánnyal és beadandó dokumentumokkal együtt a banki kapcsolattartó részére megküldeni.